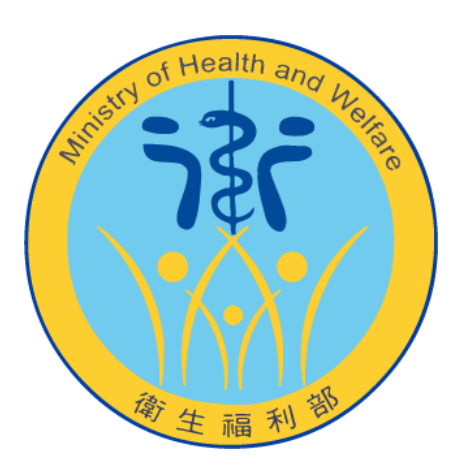

# 自殺防治通報系統 「醫事憑證 IC 卡」綁定說明

## 目 錄

| - ` | 全新使用者請至【申請帳號】頁面             | 3 |
|-----|-----------------------------|---|
| 二、  | 已有帳號使用者請至【帳號管理】之【憑證 IC 卡綁定】 | 6 |
| 三、  | 常見問題                        | 9 |

### 一、全新使用者請至【申請帳號】頁面

1. 至「綁定憑證 IC 卡」區塊點選「元件下載」按鈕,並下載「醫事憑證管理中

心元件」。

2. 安裝「醫事憑證管理中心元件」(按照步驟一步一步操作即可)

| HCA跨瀏覽器元件 - InstallShield Wizard |                                                                                                 |  |  |  |
|----------------------------------|-------------------------------------------------------------------------------------------------|--|--|--|
|                                  | 正在準備安裝<br>HCA跨瀏覽器元件 安裝程式正在準備 InstallShield Wizard<br>,它將引導您完成剩餘的安裝過程。請稍候。<br>撷取中: HCA跨瀏覽器元件.msi |  |  |  |
|                                  | 取消                                                                                              |  |  |  |

3. 安裝完成後回到【申請帳號】的「綁定憑證 IC 卡」區塊,於「憑證 IC 卡類

別」選擇「醫事人員卡」,並於「PIN碼」輸入卡片的 PIN碼

| 中                       |         |    |  |  |  |  |
|-------------------------|---------|----|--|--|--|--|
| 帳號資訊                    |         |    |  |  |  |  |
| 使用者姓名                   | 使用者姓名   |    |  |  |  |  |
| 使用者帳號                   | 使用者帳號   |    |  |  |  |  |
| 使用者密碼                   | 密碼      |    |  |  |  |  |
| 密碼確認                    | 密碼確認    |    |  |  |  |  |
| 所屬機構機構代碼                |         | Q  |  |  |  |  |
| 綁定憑證IC卡 <sub>元件下載</sub> |         |    |  |  |  |  |
| 憑證IC卡類別                 | 醫事人員憑證  | Y  |  |  |  |  |
| PIN碼                    | •••••   | 驗證 |  |  |  |  |
| 憑證IC卡號碼                 | 驗證後自動帶入 |    |  |  |  |  |
| 個人資訊                    |         |    |  |  |  |  |

4. 點選「驗證」按鈕,會出現如下圖的確認視窗

| 目殺防治通                         | 戦系新<br>要開啟「URL:HCAG | CBProtocol」嗎?          |    |       |            |                                                                          |
|-------------------------------|---------------------|------------------------|----|-------|------------|--------------------------------------------------------------------------|
| <mark>號</mark> RegisterA<br>訊 | .ccount             | 開設「URL:HCACB Protocol」 | 取消 | 牛下載   | Internet f | Explorer <b>王文</b><br>你要 4 这些例如我 上的纪式画 2                                 |
| 使用者姓名                         | 使用者姓名               |                        |    | 醫事人員憑 |            |                                                                          |
| 使用者帳號                         |                     |                        |    |       |            | ve. sps.minw.gov.tw<br>程式: uHCACB                                        |
| 使用者密碼                         |                     |                        |    | 驗證後自  |            | I亞址: hcacb://eyJUQUciOiJWUElOIiwiS0VZIjoiND ←                            |
| 密碼確認                          |                     |                        |    |       |            | ▼開散這類位址之前,一定要先問我(₩)                                                      |
| ā機構機構代碼                       |                     | 檢核中,請稍後                |    | 身分證字  |            |                                                                          |
| 澄IC卡 元件下载                     |                     |                        |    |       | 2          | 尤計約約12日間較佳為可能並有用,但可能會到認可思慮<br>達成講書。除非慈信任內容來源,否則請勿尤許這麼做。<br><u>有什麼風險?</u> |
| 憑證IC卡類別                       | 醫事人員憑證              | *                      |    |       |            |                                                                          |
| PIN碼                          | •••••               | 驗證                     |    | 建給電話  |            |                                                                          |
| 憑證IC卡號碼                       | 驗證後自動帶入             |                        |    | 傳直雷話  |            |                                                                          |

- ▲Google Chrome 瀏覽器 ▲Internet Explorer 瀏覽器(IE)
- 5. 點選「開啟「URL…」」或「允許」,會出現如下圖的視窗

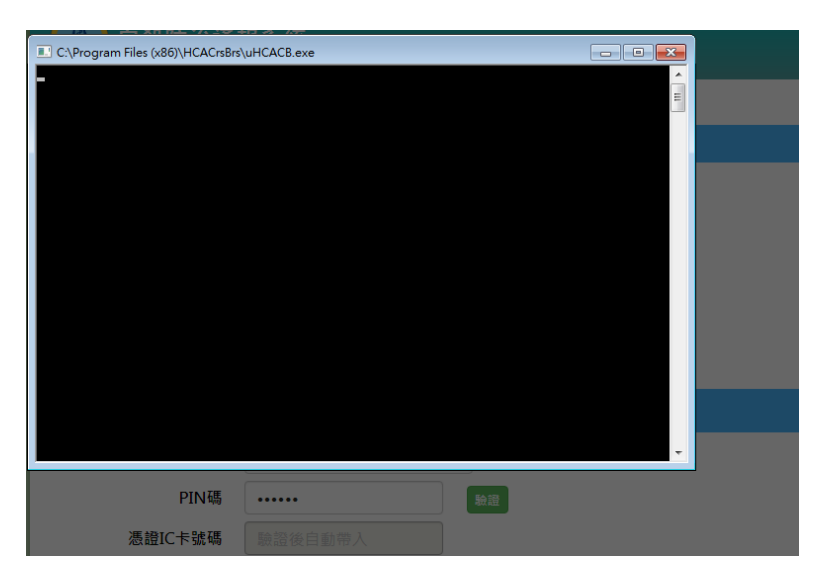

6. 驗證結束後會出現驗證結果訊息

- 卡片驗證成功會出現「驗證成功」之訊息。
- 卡片驗證失敗可參考「常見問題」。

| 4°4词 11 庄 市态 |              |         |    |    |
|--------------|--------------|---------|----|----|
| 鱶構代碼         |              | 驗證憑證IC卡 | X  |    |
| 元件下載         |              | 驗證成功    | 確定 |    |
| 2卡類別         | 醫事人員憑證       | _       |    | l. |
| PIN碼         | •••••        |         |    |    |
| C卡號碼         | 000000281227 |         |    |    |

7. 驗證成功後點選「確定」,並繼續輸入帳號申請資料,完成後送出即可。

### 二、已有帳號使用者請至【帳號管理】之【憑證 IC 卡綁定】

 至「重新綁定憑證 IC 卡」區塊點選「元件下載」按鈕,並下載「醫事憑證管 理中心元件」。

| 翻已將定憲證IC卡資訊          |            |                                                                    |   |
|----------------------|------------|--------------------------------------------------------------------|---|
| 應證IC卡續別:<br>應證IC卡號碼: | 来病定<br>未病正 |                                                                    |   |
| ■重新規定基證IC卡 元件下       |            | 白劉防治通報未第·運躍IC卡元件下較                                                 | × |
| 進進IC卡羅別:             | 自然人遷進      | • <b>就</b> 閉                                                       |   |
| PIN碼:                |            | <ul> <li>使用自然人渴證IC+登入者:</li> <li>講至「內政部渴識管理中心編頁」下載相對應元件</li> </ul> |   |
| 準證IC卡號碼:             |            | <ul> <li>使用醫事源譜IC卡型人者:</li> <li>由本脉病直接下數 醫事源證管理中心元件。</li> </ul>    |   |
|                      |            |                                                                    |   |
|                      |            |                                                                    |   |
|                      |            |                                                                    |   |

2. 安裝「醫事憑證管理中心元件」(按照步驟一步一步操作即可)

| HCA跨瀏覽器元件 - InstallShield Wizard |                                                                                               |  |  |  |
|----------------------------------|-----------------------------------------------------------------------------------------------|--|--|--|
| J.                               | 正在準備安裝<br>HCA跨瀏覽器元件安裝程式正在準備 InstallShield Wizard<br>,它將引導您完成刺餘的安裝過程。請稍候。<br>撷取中:HCA跨瀏覽器元件.msi |  |  |  |
|                                  | 取消                                                                                            |  |  |  |

3. 安裝完成後回到【憑證 IC 卡綁定】的「重新綁定憑證 IC 卡」區塊,於「憑證

IC卡類別」選擇「醫事人員卡」,並於「PIN碼」輸入卡片的 PIN碼

| ■重新绑定漲證IC卡 元件下载 |           |    |  |  |  |  |
|-----------------|-----------|----|--|--|--|--|
| 馮證IC卡類別:        | 醫事人員憑證  ▼ |    |  |  |  |  |
| PIN碼:           | •••••     | 驗證 |  |  |  |  |
| 慿證IC卡號碼:        | 驗證後自動帶入   | ]  |  |  |  |  |

### 4. 點選「驗證」按鈕,會出現如下圖的確認視窗

| 要開設「URLHCACB Protocol」嗎?<br>- 進使用相關時的環用電気製設造編進地<br>型設「URLHCACB Protocol」<br>製造「URLHCACB Protocol」<br>製造「 | Internet Explorer       意要尤許北明站開設電腦上的程式嗎?       後: sps.mohw.gov.tw       程式: uHCACB       位址: hcacb://eyJUQUciOI/WUEIOI/wiS0VZIjoiNT       2<       問胞這類位址之前,一定要先問我(例) |
|----------------------------------------------------------------------------------------------------|----------------------------------------------------------------------------------------------------|
| 使用黄杏菊:                                                                                                   | 大詳(A) 取済<br>大詳細站内容理版程式可能很有用・但可能會對您的電腦<br>技術協客・時末您信任内容來源・否則諸勿尤許這麼像。<br><u>有什麼風險</u>                                                                                     |
|                                                                                                    |                                                                                                    |

▲Google Chrome 瀏覽器

▲Internet Explorer 瀏覽器(IE)

5. 點選「開啟「URL…」」或「允許」,會出現如下圖的視窗

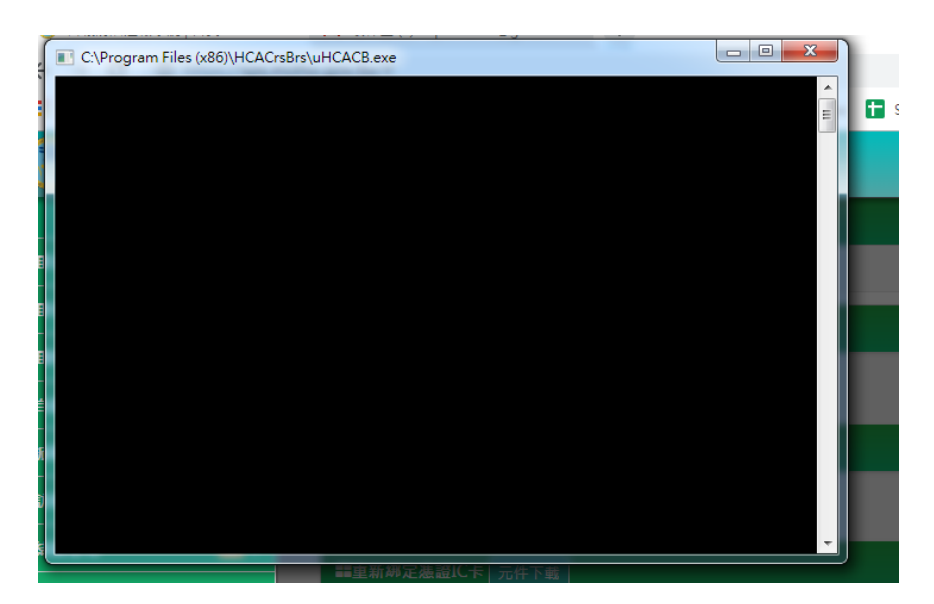

6. 驗證結束後會出現驗證結果訊息

- 卡片驗證成功會出現「驗證成功」之訊息。
- 卡片驗證失敗可參考「常見問題」。

| 1        | 驗證憑證IC卡 |    |  |
|----------|---------|----|--|
| <u>]</u> | 驗證成功    | 確定 |  |
|          |         |    |  |

7. 驗證成功後點選「確定」,並點選畫面左上方的「綁定新憑證 IC 卡」按鈕即

可。

#### 三、常見問題

- 1. 驗證出現「驗 PIN 失敗,驗證逾時,請重新操作」訊息,可能情形如下:
  - 未安裝醫事憑證管理中心元件
     解決方式:安裝此元件(參考「綁定醫事憑證 IC 卡流程」1~2)
  - 醫事憑證管理中心元件驗證程式未被允許執行
     解決方式:請於瀏覽器設定允許此元件執行(參考「綁定醫事憑證 IC 卡流程」4~5)
  - 人員卡片驗證超過預定時間
     解決方式:請重新點選「驗證」即可。
- 2. 驗證出現「驗 PIN 失敗:CHK VPIN ERROR, MAYBE SMARTCARD CONNECTION

FAIL」訊息,可能情形如下:

驗證程式無法讀取讀卡機或卡片
 解決方式:請確認電腦已安裝讀卡機驅動程式以及讀卡機可讀取到卡片
 附註:目前未支援「健保讀卡機」

#### 3. 驗 PIN 失敗:

● PIN 碼錯誤

解決方式:請輸入正確卡片 PIN 碼即可

- 4. 使用 IE 瀏覽器,驗證出現「無法為…://eyJUQUci…開啟此協助程式應用程
  - 式。這個網址中指定的通訊協定無效…」,可能情形如下:
    - 未允許醫事憑證管理中心元件驗證程式執行
       解決方式:請於瀏覽器設定允許此元件執行(參考「綁定醫事憑證 IC 卡流程」4~5)